How to Find and Open Your DRAFT study application in INSPIR II

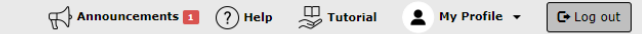

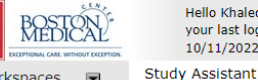

Hello Khaled Khattar, BA vour last login was 10/11/2022 08:16 AM EDT

My Workspaces

| Featured Study Operations                         |  |  |  |  |  |
|---------------------------------------------------|--|--|--|--|--|
| Create a New Study                                |  |  |  |  |  |
| Start a Submission Form for one of My Studies     |  |  |  |  |  |
| View the Current Approvals for one of My Studies  |  |  |  |  |  |
| View the Submission History for one of My Studies |  |  |  |  |  |
| View and Manage My Studies                        |  |  |  |  |  |
|                                                   |  |  |  |  |  |

| By the Numbers                  |                                   |                             |      |  |
|---------------------------------|-----------------------------------|-----------------------------|------|--|
| Submissions<br>in Process<br>54 | Forms Pending<br>Submission<br>53 | Pending My<br>Response<br>4 | High |  |
|                                 | Tasks                             |                             |      |  |
| All Tasks                       |                                   | E                           | 5    |  |
| Study Tasks                     |                                   |                             | 3    |  |

When you login into INSPIR II (https://inspir.bu.edu/), you will get to this page. This is your Home page

Under Study Assistant tab, Click on **"View and Manage My Studies**"

| All Studies                      | Vour last login was<br>03/22/2023 10:40 AM EDT<br>y Assistant<br>Recently Used | Study Status | The<br>Hon         | e syste<br>ne pag<br>Stud | m will sc:<br>e down te<br>ies" secti                                            | roll your<br>o the "Al<br>on.            | 1                    | F Ar           | for RB Num | ents 1        | ? Help              | , 日永   | rutorial 🔔      | My F   |
|----------------------------------|--------------------------------------------------------------------------------|--------------|--------------------|---------------------------|----------------------------------------------------------------------------------|------------------------------------------|----------------------|----------------|------------|---------------|---------------------|--------|-----------------|--------|
| 52 result(s) found               | lia<br>1                                                                       | Draft        |                    | IRB                       |                                                                                  |                                          |                      |                |            |               | 3                   | 7      |                 | 1 - 10 |
| Click to open<br>Study Dashboard | Study Status                                                                   | Review Board | RB Number          | RB<br>Expiration          | Study Title                                                                      | Principal<br>Investigator                |                      |                |            | Actions       |                     |        |                 |        |
| ß                                | Draft<br>Pending - Initial Review                                              | IRB          | H-38440<br>H-35910 |                           | You ca                                                                           | an use th                                | ne "Se               | arc            | h"         | bo            | )X                  |        | elete Correspon | ıd     |
| C<br>C                           | Draft<br>Draft                                                                 | IRB          | H-35016            |                           | to loca<br>you                                                                   | can just                                 | uay o<br>scrol       | or a<br>l do   | rar<br>DW: | t.<br>n.      | Or                  |        | elete Correspon | ıd     |
| ø                                | Draft                                                                          | IRB          | H-36572            |                           | Expedited/Full Board 6-1-2017                                                    | Administrator,none                       | Applications         | <br>Documents  | Forms      | R<br>Hide     | <br>Exempt          | Сору г | elete Correspon | nd     |
| ø                                |                                                                                | IRB          | H-26637            |                           | IS THERE A CORRELATION BETWEE                                                    | IN HUMAN SUBJECTS RESEARCH TRA           | AINING AND SATISFACT | Documents      | Forms      | ेेंदि<br>Hide | <br>Close<br>Exempt | Сору г | elete Correspon | ıd     |
| ß                                |                                                                                | IRB          | H-29042            |                           | COSA-PSYCHOMETRIC STUDY (REV<br>29042                                            | <u>ISED)</u><br>Kramer, Jessica          | Applications         | Documents      | Forms      | ेेे<br>Hide   | <br>Close<br>Exempt | Сору г | elete Correspon | nd     |
| ß                                | Draft                                                                          | IRB          | H-35127            |                           | <i>asdf</i><br>adsf                                                              | Merrill, Jamie, MPH IRB<br>Administrator | Applications         | Documents      | Forms      | े<br>Hide     | Exempt              | Сору г | elete Correspon | nd     |
| Ø                                | Draft                                                                          | IRB          | H-35041            |                           | Testing Expedited/Full Board 3-11-<br>Testing Expedited/Full Board 3-11-<br>2016 | 2016<br>Administrator,none               | Applications         | )<br>Documents | Forms      | े<br>Hide     | Exempt              | Сору п | elete Correspon | ۱đ     |
|                                  |                                                                                |              |                    | 1                         | Testing                                                                          |                                          |                      |                |            |               |                     |        |                 |        |

Log out

Once you locate the study or draft, click on the "Open" icon

BOSTC UNIVERSI MEDIC CAMPI

<u>Note:</u> When you click on the Open icon, one of the following will happen:

- If the Study Application draft was not completed yet, the system will take you directly to the Study Application (see next page).
- If the Study Application draft was previously completed and attached to the "Initial Review Submission Form", the system will take you to the "Initial Review Submission Form" page instead (see page 8)

| B(<br>UN<br>RB    | Below you see the<br>individual sections of<br>this "Draft"<br>Application<br>Entire view of the Application |                                                                                                    | If the Study Application draft was never completed, the system will take you directly to the Application.                                                |  |  |  |  |  |  |
|-------------------|----------------------------------------------------------------------------------------------------|----------------------------------------------------------------------------------------------------|----------------------------------------------------------------------------------------------------|--|--|--|--|--|--|
| itud<br>PI:<br>Se |                                                                                                    |                                                                                                    | This is the draft of the IRB application for this study. This draft<br>can be viewed by each person listed on the protocol application<br>in Section 3.0 |  |  |  |  |  |  |
| 1.0               | General Information                                                                                          |                                                                                                    |                                                                                                    |  |  |  |  |  |  |
| 2.0               | Setup Department(s)<br>Access                                                                                | 1.0 General Informat                                                                                                    | ion                                                                                                    |  |  |  |  |  |  |
| 3.0 [             | Grant Key Personnel<br>access to the study                                                                   | * Please enter the official ti                                                                                           | tle of your study:                                                                                                    |  |  |  |  |  |  |
| 4.0               | Review Path<br>Determination                                                                                 | Study for Demo                                                                                                    |                                                                                                    |  |  |  |  |  |  |
| 5.0 [             | Required Training and<br>Conflict of Interest                                                                |                                                                                                    | $\wedge$                                                                                                    |  |  |  |  |  |  |
| 6.0               | Exemption Categories                                                                                         |                                                                                                    |                                                                                                    |  |  |  |  |  |  |
| 7.0 [             | Funding Source                                                                                               |                                                                                                    |                                                                                                    |  |  |  |  |  |  |
| 8.0 [             | Study Summary                                                                                                |                                                                                                    | ×                                                                                                    |  |  |  |  |  |  |
|                   |                                                                                                    | * Please enter the Study Ni                                                                                              | ckname you would like to use to reference the study:                                                                                                    |  |  |  |  |  |  |
|                   |                                                                                                    | Demo Study<br>* This field allows you to enter an abbreviated version of the Study Title to quickly identify this study. |                                                                                                    |  |  |  |  |  |  |
|                   |                                                                                                    |                                                                                                    |                                                                                                    |  |  |  |  |  |  |

## **Draft Protocol**

- As a draft protocol is being "built" the sections of the protocol will appear in the left hand column
- Sections that have not been drafted (completed) will not appear in the left hand column
- If you later make a change to a question that drives the branching of this form (such as those in the "Review Path Determination" section), it is important that you click "Save and Continue to Next Section" throughout the Study Application. Depending on the changes that you have made, the system might display new sections that you need to complete and/or might hide completed sections that are no longer needed. In such a case, subsequent sections are temporary hidden but not deleted and will reappear (with your answers) if a section is still needed. You need to keep clicking "Save and Continue to Next Section" until the Study Application is fully completed.

If the draft application was already completed and attached to the Initial Review Submission Form packet, the system will take you to the Initial Review Submission Form page.

| BOSTON<br>UNIVERSITY<br>MEDICAL<br>CAMPUS                                                                                                    | tar, BA<br>IC - <i>MED</i> - Institutional Review Board<br><b>mt</b> .                                                                                                    | Announcements 1                                      | ? Help L My Profi          | le - C+Log out |
|----------------------------------------------------------------------------------------------------|----------------------------------------------------------------------------------------------------|------------------------------------------------------|----------------------------|----------------|
| My Workspaces It IRB Number: H-35016<br>Study Alias: Demo<br>St. Khaled BA                                                                                                    | Initial Review Submission Form - (Version 1.0)                                                                                                    |                                                      |                            | 🚺 Back         |
| P41 Knattar, Knaled, BA                                                                                                    |                                                                                                    | Print Frier                                          | dly Refresh Constant Field | s Save Form    |
| Initial Review Submission Packet<br>Note: This is the submission packet. The Study /<br>To create and attach your consent form(s), go to<br>To upload and attach any study related documer<br>Study Title:<br>Demo Protocol for Instructions<br>IRB Number:<br>H-35016<br>Principal Investigator: | This is the Initial Review Submission Form" pack<br>Application, consent documents, and other study d<br>are attached to this submission form in their corre-<br>sections.                                                                                         | ket. The<br>locument<br>sponding                     | ts,<br>g                   |                |
| PI Name:<br>Khaled Khattar, BA<br>PI Email Address:<br>kkhattar@bu.edu<br>PI Phone Number:<br>(617) 638-7203                                                                                                    |                                                                                                    |                                                      |                            |                |
| Study Application Form       Attach the IRB application you completed for this protocol:<br>(For an Initial Submission the application will automatically       Desitach       Revise/<br>Xtach     Edit/<br>View     Title       Study Appl                                                      | attach for you)<br>cation (Version 1.0)                                                                                                    |                                                      |                            |                |
| Consent Document<br>In this section, you can create an<br>Add a New Consent<br>Detach Version ar Version Title<br>No Consent(s) have been attached<br>                                                                                                    | ent form, or revise an existing one and attach it to this submission. Once this is done, all the new and revised consent/assent forms should be listed below as part of this submission (click or<br>Category Language Expiration Date Consent Outcome Checked Out | n the Help (?) icon on the right<br>View<br>Document | for instructions):         |                |
| To access<br>section,                                                                                                    | the application, in the "Study Application Form"<br>click on the "Edit/View" icon to open the Study<br>Application.                                                                                                    |                                                      |                            |                |

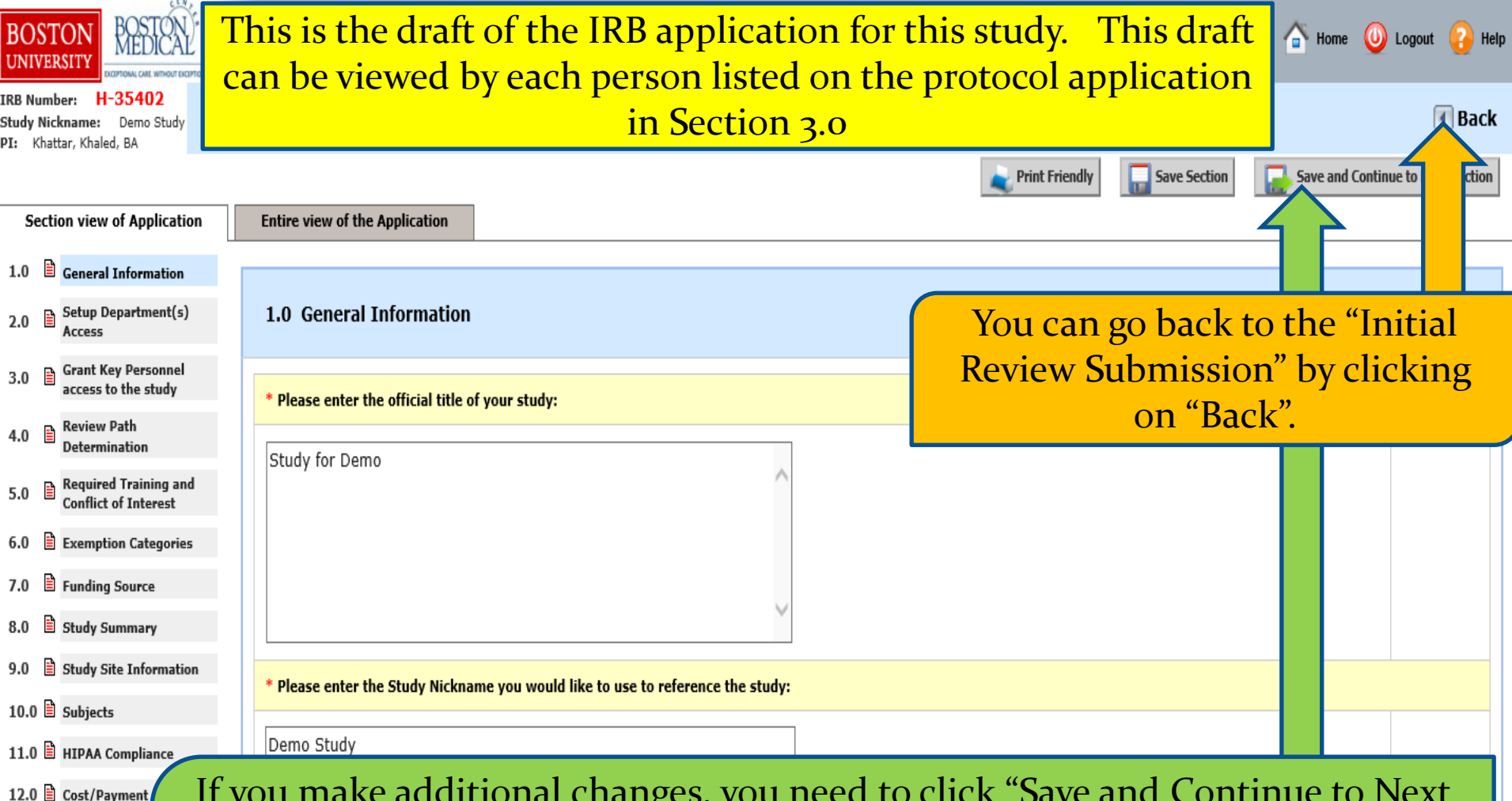

13.0 Study Attachm

If you make additional changes, you need to click "Save and Continue to Next Section" throughout the "Study Application" in case your change will prompt additional questions in a subsequent section. When you reach the last section and you click "Save and Continue to Next Section", the system will run a "Completeness Check" and transition you back to the "Initial Review Submission" form if there are no additional questions to address. You're back in the "Initial Review Submission Form" packet. The Application, consent documents, and other study documents, are attached to this submission form in their corresponding sections.

| BOSTONY<br>INVERTIGATION<br>MEDICAL<br>CAMPUS<br>UNITAGE OF A COLUME AND A COLUME AND A COLUMN AND A COLUMNA | 🕅 Announcements 1 ? Help 💄 My Profile -                                                                                                    |
|----------------------------------------------------------------------------------------------------|----------------------------------------------------------------------------------------------------|
| My Workspaces My Workspaces My Workspaces My Workspaces My Workspace My Workspace My Mias: Demo Pit Khats, Khale, AA                                                                                                    | (Version 1.0)                                                                                                    |
| Form                                                                                                    | Print Friendly Refresh Constant Fields Save For                                                                                                    |
| Consent Documents In this section, you can create and attach a new consent/assent form, or revise an e Add a New Consent Detach Version Sponsor Version Title No Consent(s) have been attached to this form. Other Study Documents                                                                                                    | Documents" section is where you add a new consent forms or modify existing ones.                                                                                                    |
| If a document was already attached in the Study Application, DO NOT upload it again here. This will In this section, you can upload and attach any other study documents (e.g. protocol, investigators instructions.           Add a New Document         Add Multiple Documents           Detach         Version         Sponsor Version           Title         No Document(s) have been attached to this form.                                                                                                    | ther Study Documents" section is where you add a new study document or modify existing ones.                                                                                                    |
| Additional Special Routing <ul> <li>Your submission might be routed automatically to one or more "Special Routing" signoffs. F</li> <li>You can track your submission by following the instructions <u>here</u>.</li> <li>Once all the required signoffs are collected and your submission is received by the IRB, you</li> </ul>                                                                                                    | or more information, click <u>here</u> .<br>will receive a system notification stating that the submission was received.                                                                                                    |
| Implicit and Explicit Bias in Research           Boston Medical Center (BMC) and Boston University School of Medicine (BUSM) are committed to equity, diversity and inclusion across through publication leads to more innovative, creative science that improves health across diverse communities. Therefore, the Committee to Reduce Implicit and Explicit Bias in Research for further infinite to Reduce Implicit and Explicit Bias in Research for further infinite to reduce Implicit and Implicit Bias in Research Form           Add a New Document         Add Multiple Documents                                                                                                    | ur tripartite mission of patient care, research and education. With regards to research, embedding principles of equity, vitality and inclusion from study inception<br>ee to Reduce Implicit and Explicit Bias in Research has recommended systems-level changes to identify and minimize racism, sexism and other forms of bias in research<br>mation.<br>air/Section Chief at the time of routing sign-off, with the goal of ensuring that the potential for bias is minimized. If you have any questions about this process and/or |
| Detach         Version         Sponsor Version         Title           No Document(s) have been attached to this form.         In-person Interaction at BMC         Interaction at BMC                                                                                                    | ategory Expiration Date Document Outcome View Document                                                                                                    |

You need to complete the rest of the sections in this "Initial Review Submission Form" before you can submit it.